- 4. Impostazioni della telecamera: solo Giappone: toccare per accedere alla pagina delle opzioni delle telecamere. Per disattivare la funzione semiautomatica delle telecamere, selezionare Off. La vista ravvicinata sarà ora accessibile solo mediante l'attivazione manuale con il tasto software Vista ravvicinata.
- 5. Sistema di traino: toccare per visualizzare la schermata di impostazione delle indicazioni per la manovra del rimorchio.

## INDICAZIONI PER LA MANOVRA DEL Rimorchio

**Nota:** perché siano attive le indicazioni per la manovra del rimorchio, è necessario che sul rimorchio collegato sia installato un adesivo di riferimento che **deve** essere applicato secondo precise istruzioni. Rivolgersi al proprio concessionario/riparatore autorizzato per avere ulteriori informazioni.

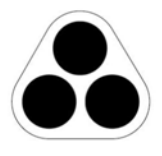

E134952

**Nota:** è possibile che questa funzione non sia utilizzabile con tutti i tipi di rimorchio.

Le indicazioni per la manovra del rimorchio agevolano le manovre di retromarcia con rimorchio visualizzando le relative informazioni sullo schermo a sfioramento.

Le indicazioni per la manovra del rimorchio si attivano quando viene collegato un rimorchio al veicolo e la spina elettrica del rimorchio viene inserita nella presa del veicolo.

**Nota:** affinché il sistema rilevi il collegamento, dopo aver attaccato il rimorchio alla presa elettrica, è necessario aprire e chiudere la portiera del guidatore. Sullo schermo viene visualizzata l'opzione per la connessione. Selezionare **Sì** per passare alla schermata di impostazione. Selezionare **NO** per tornare alla schermata precedente.

**Nota:** se non viene rilevato il collegamento, si può visualizzare manualmente la schermata delle impostazioni toccando il tasto software Assistenza traino nel menu Telecamera.

Al primo utilizzo, le schermate di impostazione presentano all'utente una serie di opzioni di configurazione per il rimorchio collegato. Per eseguire correttamente l'impostazione, sono necessarie informazioni quali la lunghezza del rimorchio, il numero di assali e la telecamera preferenziale. Terminata la procedura, queste informazioni vengono memorizzate per l'uso futuro.

Quando si seleziona una configurazione nuova o esistente per il rimorchio, la funzione Indicazioni per la manovra del rimorchio appare sullo schermo a sfioramento non appena si seleziona la retromarcia. Vengono visualizzate linee colorate che indicano la traiettoria prevista sia del rimorchio che del veicolo.